## Logintap 🔘

## Your Backend

## **Your Frontend**

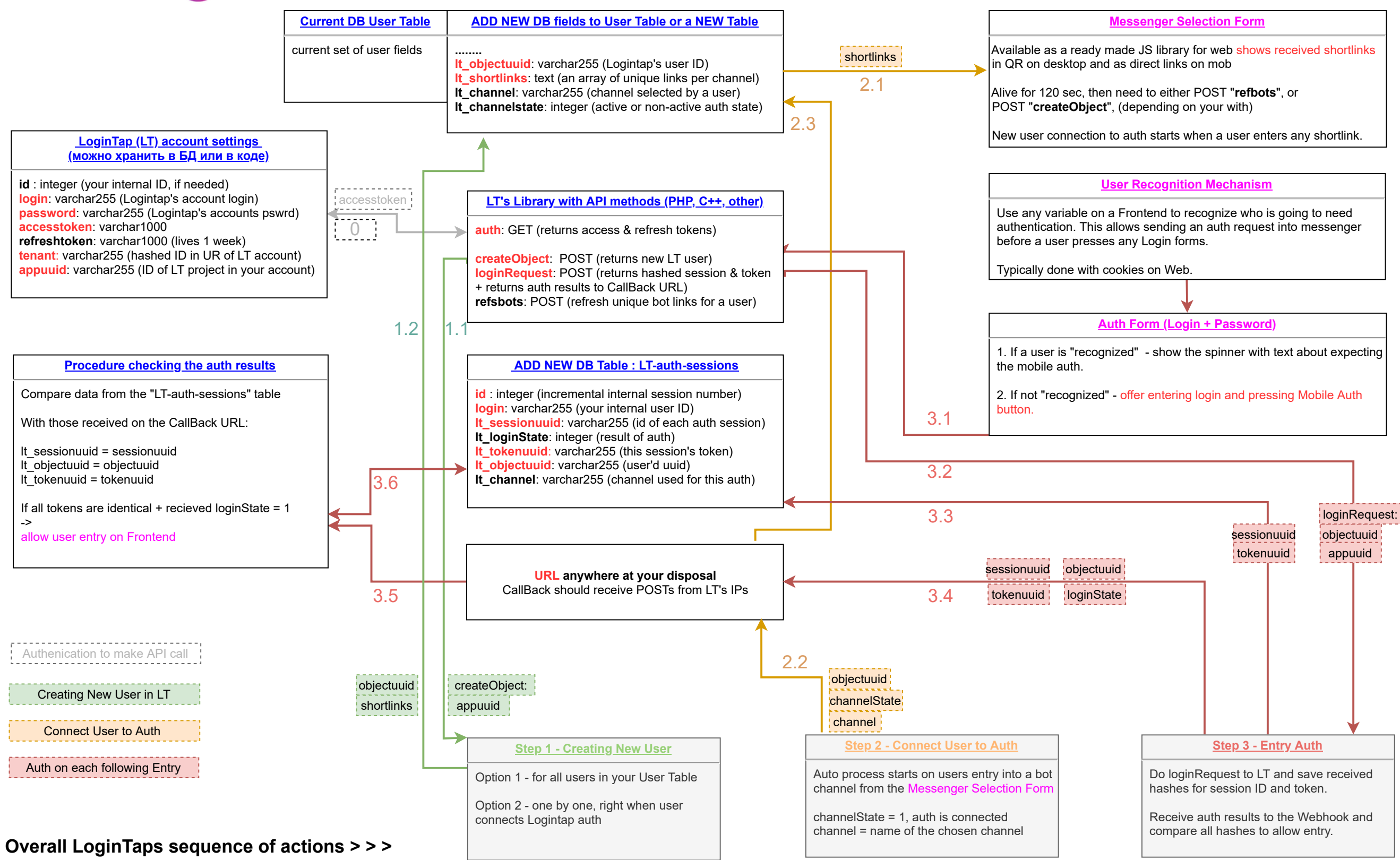